## Fotocollage maken in Canva

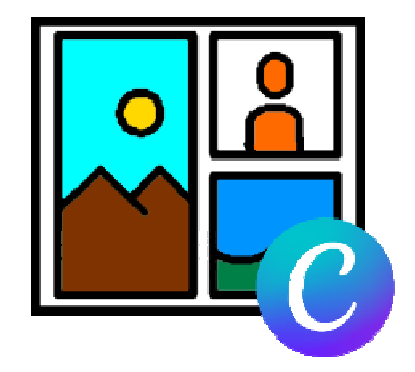

Leuke foto's gemaakt, bijvoorbeeld tijdens een weekend weg? Maak er met het online ontwerpprogramma Canva een mooie collage van.

## Fotocollage in Canva

De meeste mensen hebben wel leuke foto's waarmee ze iets willen doen. Denk aan de kiekjes van de vakantie of een dagje weg met de familie. Zet deze afbeeldingen bijvoorbeeld in een fotocollage. Leuk om te delen op Facebook of in de groepsapp van de familie in WhatsApp. Een foto-collage maak je bijvoorbeeld met het online programma Canva. In dit gratis ontwerpprogramma is van alles te maken: van kaarten, presentaties, flyers tot fotocollages. Er is ook abonnement, maar dat heb is niet nodig voor het maken van een fotocollage.

## Fotocollage maken

Maak zo in Canva een fotocollage:

- Ga naar <u>www.canva.com</u>
- Log in met uw Google- of Facebook-account of maak een account aan en log daarmee in.
- Klik bovenaan op Een ontwerp maken.
- Kies voor de optie Fotocollage.
- Klik onder de zoekbalk op Fotocollage.
- Meerdere sjablonen verschijnen. Klik op het sjabloon dat u mooi vindt.
- Rechts verschijnt de fotocollage. De kleuren van het sjabloon wijzigen? Klik links op **Stijlen** en klik op het gewenste kleurenpalet en/of de lettertypenset.
- In de fotocollage staan nog de afbeeldingen van het sjabloon. Klik links op Uploads > Bestanden uploaden om eigen foto's in Canva te zetten.
- Ga naar de map waarin de foto's staan, selecteer ze en klik op **Openen**.
- Verwijder eerst de standaardfoto's van Canva. Klik hiervoor in de collage op een standaardfoto en daarna op het prullenbakje.
- De foto is verwijderd en een groen fotokader verschijnt. Klik eventueel onder zoekbalk op het tabblad **Afbeeldingen**.
- Selecteer de foto die u in het kader wilt zetten en sleep 'm in het fotokader.
- Verander zo nodig de uitsnede van de foto. Dubbelklik hiervoor op de foto en beweeg deze naar links, rechts, boven of onderen.
- Staat er tekst in de collage? Dubbelklik hier dan op en schrijf een nieuwe tekst.
- Pas eventueel het lettertype, de kleur van de tekst en de lettergrootte aan.

- Nog leuke afbeeldingen toevoegen?
  - Klik op Elementen.
  - Selecteer wat u wilt invoegen, zoals Hart of Bloemen.
  - Klik op de gewenste illustratie of sticker.

Zo maakt u een collage naar wens. Probeer gerust meerdere dingen uit. Ergens spijt van? Klik bovenaan in het blauwe venster op het pictogram van een pijltje naar links. De laatste wijziging wordt dan ongedaan gemaakt.

Bron: SeniorWeb Nieuwsbrief nr. 38 van 22 september 2022